## Памятка по онлайн-оплате статей на Всероссийскую научнопрактическую конференция с международным участием «Инженерные технологии: традиции, инновации, векторы развития»

1. Необходимо зайти в Сбербанк Онлайн и нажать на вкладку «Переводы и платежи».

| 88 🥝                        | СБЕРБАНК                              |      | Главная Платежи и пер                                  | реводы История В                         | Зсе продукты         | Поиск                                         |                  | Q  | <b>C</b> → |
|-----------------------------|---------------------------------------|------|--------------------------------------------------------|------------------------------------------|----------------------|-----------------------------------------------|------------------|----|------------|
| Ð                           | Платежи<br>Оплатить                   | Пер  | реводы<br>невести                                      | жнить Истори<br>это тан                  | х<br>ии: что<br>кое? | <b>Бр.</b> ×<br>правка –<br>ез похода<br>банк |                  |    |            |
| дк д                        | енис<br>рофиль б                      | \$ D | 6,8% годо<br>При рервом от<br>Главная Платежи и перево | <b>ВЫХ</b><br>жпытии<br>ды История Все п | родукты              | К                                             | Финансы и бюджет | [→ | J          |
| дк Ден                      | нис 🞯                                 |      | 0                                                      | Ð                                        | Оплачия              | зайте услуги                                  | 8                |    |            |
| <b>Мои фи</b><br>Сервисы дл | <b>ІНАНСЫ</b><br>ля полезных привычек | म्   | Альфател плюс                                          | платёж                                   | платежей             | лолтся карточки ваших                         | 10               |    |            |
| Кошелё                      | йк ∧                                  | +    |                                                        | ······                                   |                      |                                               |                  |    |            |

2. Далее внизу в поле «Платеж» вбить название нашего университета: ХГУ им Н  $\Phi$ Катанова.

Примечание: 1.Вбивать нужно без точек, 2.В случае если поиск ничего не выдаст, значит вы вбили с ошибкой, например из-за того, что вбили название так: ХГУ им НФ Катанова, либо у Вас указан какой-либо определенный регион.

| авная Платежи и переводы       | История Все пр  | одукты                      | Пои      | ск                                              | Q        | €     |
|--------------------------------|-----------------|-----------------------------|----------|-------------------------------------------------|----------|-------|
| Ô                              | ÷               | Оплачивай                   | ге усл   | уги                                             |          |       |
| Альфател плюс                  | Новый<br>платёж | И здесь появято<br>платежей | ся карто | очки ваших                                      |          |       |
| 🕤 Автоплатежи и авт            | опереводы 🛇     | Шаблоны                     |          |                                                 |          |       |
| Переводы                       |                 |                             |          |                                                 |          |       |
| Клиенту Сб<br>На карту или     | ерБанка<br>счёт |                             | 4        | <b>Между своими счетами</b><br>Внутри Сбербанка |          |       |
| <b>Другому че</b><br>По России | ловеку          |                             |          | <b>За рубеж</b><br>Перевод в другую страну      |          |       |
| Платежи                        | 7               |                             |          |                                                 | Perv     | юн: 🗸 |
| ХГУ им Н Ф Катанова            |                 |                             |          |                                                 | ×        | ٩     |
| Институт повыши                | ения к          | ХГУ им Η Φ Ката             | нова     | ХГУ им Н Ф Г                                    | Катанова |       |

## 3. Из появившихся вариантов выберете и нажмите на вариант «Конференции»:

## Платежи

Регион: 🗸

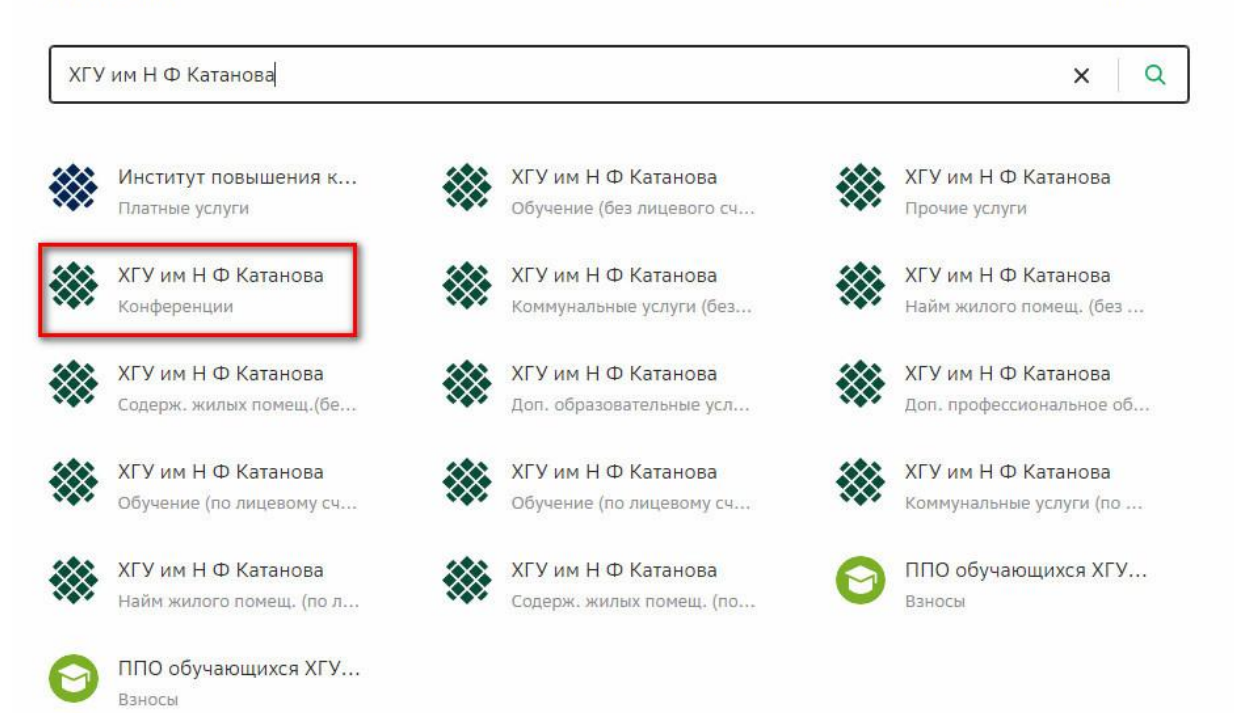

4. В следующем окне вновь выберете вариант «Конференции»:

| < Назад                                  |   |
|------------------------------------------|---|
| 🔆 ХГУ им Н Ф Катанова                    |   |
|                                          |   |
|                                          |   |
|                                          |   |
| моя реквизиты все услуги                 |   |
|                                          |   |
| Обучение (без лицевого счета)            | > |
|                                          |   |
| Прочие услуги                            | > |
|                                          |   |
| Конференции                              |   |
| Konyepengin                              |   |
|                                          |   |
| Обучение (по лицевому счету)             | > |
|                                          |   |
| Коммунальные услуги (по лицевому счету)  | > |
|                                          |   |
|                                          |   |
| Наим жилого помещ. (по лицевому счету)   | > |
|                                          |   |
| Содерж. жилых помещ. (по лицевому счету) | > |

5. В следующем окне необходимо прописать ФИО Плательщика

| у им Н Ф І           | Катанова   |   |
|----------------------|------------|---|
| ФИО плательщика      |            |   |
| Карандеев Денис      | Юрьевич    | > |
| Фамилия Имя Отчество | полностью  |   |
|                      | Продолжить |   |
|                      | Назал      |   |

6. Далее нужно прописать ФИО студента (лучше продублировать своё имя в данном поле, чтобы не было путаницы). Затем в поле «Назначение платежа» нужно прописать:

Оргвзнос за участие в конференции Инженерные технологии. ИТИ с учетом НДС

| ФИО плат  | ельщика                                                       |
|-----------|---------------------------------------------------------------|
| Каран     | деев Денис Юрьевич                                            |
| ФИО студ  | ента                                                          |
| Каран     | деев Денис Юрьевич                                            |
| Введите Ф | ИО студента, не менее 2 и не более 60 символов                |
| Назначен  | ие платежа                                                    |
| Оргвз     | нос за участие в конференции Инженерные технологи             |
| По назнач | ению платежа организация определяет, за что происходит оплата |
|           | Продолжить                                                    |
|           | Назад                                                         |

7. Поле УИН оставляем пустым и нажимаем продолжить:

| ФИО плательщика                           |                                          |  |
|-------------------------------------------|------------------------------------------|--|
| Ка <mark>рандее</mark> в Денис Ю          | )рьевич                                  |  |
| РИО студента                              |                                          |  |
| Карандеев Денис Ю                         | Орьевич                                  |  |
| азначение платежа                         |                                          |  |
| Оргвзнос за участи<br>технологии. ИТИ с у | е в конференции Инженерные<br>учетом НДС |  |
| ′ИН (при наличии)                         |                                          |  |
| ведите УИН. Если УИН от                   | гсутствует, оставьте поле пустым         |  |
| октмо                                     |                                          |  |
| 95701000                                  |                                          |  |
|                                           |                                          |  |

8. Далее вновь жмем продолжить:

| ⊅ИО плательщи                  | (a                                                       |  |
|--------------------------------|----------------------------------------------------------|--|
| Карандеев                      | Денис Юрьевич                                            |  |
| РИО студента                   |                                                          |  |
| Карандеев                      | Денис Юрьевич                                            |  |
| Назначен <mark>ие пла</mark> т | ежа                                                      |  |
| Оргвзнос за<br>технологии      | а участие в конференции Инженерные<br>. ИТИ с учетом НДС |  |
| /ИН (при наличи                | и)                                                       |  |
| октмо                          |                                                          |  |
| 95701000                       |                                                          |  |
|                                |                                                          |  |

Продолжить

9. В следующем окне выбираем в качестве документа, удостоверяющего личность – ПАСПОРТ РФ и нажимаем продолжить:

| ФИО плательщика                                                              |   |
|------------------------------------------------------------------------------|---|
| Карандеев Денис Юрьевич                                                      |   |
| ФИО студента                                                                 |   |
| Карандеев Денис Юрьевич                                                      |   |
| Назначение платежа                                                           |   |
| Оргвзнос за участие в конференции Инженерные<br>технологии. ИТИ с учетом НДС |   |
| /ИН (при наличии)                                                            |   |
| октмо                                                                        |   |
| 95701000                                                                     |   |
| бК                                                                           |   |
| 00000000000000130                                                            |   |
| Іокумент, удостоверяющий личность                                            |   |
| ΠΑСΠΟΡΤ ΡΦ                                                                   | ~ |
| Зыберите вид документа, удостоверяющего личность                             |   |
|                                                                              |   |
| Продолжить                                                                   |   |

10. Паспортные данные можно написать любые (может быть просто любой набор цифр), они не нужны для оплаты статьи:

| and the second second second            |                             |
|-----------------------------------------|-----------------------------|
|                                         |                             |
| Карандеев Денис К                       | Орьевич                     |
| РИО студента                            |                             |
| Карандеев Денис К                       | Орьевич                     |
| азначение платежа                       |                             |
| Оргвзнос за участи                      | 1е в конференции Инженерные |
| технологии. ити с                       | учетом ндс                  |
| ИН (при наличии)                        |                             |
|                                         |                             |
|                                         |                             |
| жтмо                                    |                             |
|                                         |                             |
| 95701000                                |                             |
| БК                                      |                             |
|                                         |                             |
|                                         | 0130                        |
| 000000000000000000000000000000000000000 |                             |
| 000000000000000000000000000000000000000 |                             |
| 0000000000000000000000000000000000000   | ий личность                 |
| 0000000000000000000000000000000000000   | ий личность                 |
| 0000000000000000000000000000000000000   | ий личность                 |
| ооооооооооооооооооооооооооооооооооооо   | ий личность                 |

11. Далее прописываем стоимость оргвзноса – 750 рублей и нажимаем продолжить: ХГУ им Н Ф Катанова

| Карандеев Денис Юрьевич<br>Карандеев Денис Юрьевич<br>значение платежа<br>Оргвзнос за участие в конференции Инженерные<br>технологии. ИТИ с учетом НДС<br>Н (при наличии)<br>тмо<br>95701000<br>К<br>2000000000000000000130<br>Кумент, удостоверяющий личность<br>ПАСПОРТ РФ<br>мер паспорта<br>299911111<br>ентификатор плательщика услуги<br>101000000009999111111<br>п<br>10495146080099311010202208838527<br>ина платежа | Kanaur           |                                                                  |
|----------------------------------------------------------------------------------------------------|------------------|------------------------------------------------------------------|
| 10 студента<br>Карандеев Денис Юрьевич<br>значение платежа<br>Оргвзнос за участие в конференции Инженерные<br>технологии. ИТИ с учетом НДС<br>Н (при наличии)<br>5701000<br>к<br>1000000000000000000000000000000                                                                                                    | каранд           | еев денис юрьевич                                                |
| Карандеев Денис Юрьевич<br>значение платежа<br>Оргвзнос за участие в конференции Инженерные<br>технологии. ИТИ с учетом НДС<br>Н (при наличии)<br>ТМО<br>95701000<br>К<br>1000000000000000000130<br>Кумент, удостоверяющий личность<br>ПАСПОРТ РФ<br>мер паспорта<br>999911111<br>ентификатор плательщика услуги<br>1010000000009999111111<br>П<br>10495146080099311010202208838527<br>има платежа<br>750.00 <b>d</b>        | ⊅ИО студе        | нта                                                              |
| Карандеев Денис Юрьевич<br>значение платежа<br>Оргвзнос за участие в конференции Инженерные<br>технологии. ИТИ с учетом НДС<br>Н (при наличии)<br>тмо<br>95701000<br>к<br>00000000000000000000000000000<br>к<br>00000000                                                                                                    |                  |                                                                  |
| значение платежа Оргвзнос за участие в конференции Инженерные технологии. ИТИ с учетом НДС Н (при наличии) TMO 95701000 К 000000000000000000130 Кумент, удостоверяющий личность ПАСПОРТ РФ мер паслорта 999911111 ентификатор плательщика услуги 101000000000009999111111 Л 10495146080099311010202208838527 има платежа 750.00 <b>d</b>                                                                                     | Каранд           | еев Денис Юрьевич                                                |
| Оргвзнос за участие в конференции Инженерные<br>технологии. ИТИ с учетом НДС<br>H (при наличии)<br>TMO<br>95701000<br>K<br>0000000000000000000000000000000                                                                                                    | назначени        | аллатёжа                                                         |
| Н (при наличии)<br>TMO<br>95701000<br>К<br>000000000000000000000000000000                                                                                                    | Оргвзн<br>технол | ос за участие в конференции Инженерные<br>огии. ИТИ с учетом НДС |
| ТМО<br>95701000<br>К<br>000000000000000000000000000000                                                                                                    | /ИН (при н       | аличии)                                                          |
| тмо<br>95701000<br>к<br>ро000000000000000000000000000000000000                                                                                                    |                  | 0.00.000                                                         |
| тмо                                                                                                    |                  |                                                                  |
| 95701000<br>к<br>ооооооооооооооооооооооооооооооо                                                                                                    | октмо            |                                                                  |
| к<br>000000000000000000000000000000000000                                                                                                    | 957010           | 00                                                               |
| к<br>000000000000000000000000000000000000                                                                                                    |                  |                                                                  |
| 0000000000000000000000000000000000000                                                                                                    | сық.             |                                                                  |
| кумент, удостоверяющий личность<br>ПАСПОРТ РФ<br>мер паспорта<br>9999111111<br>ентификатор плательщика услуги<br>1010000000009999111111<br>П<br>10495146080099311010202208838527<br>има платежа<br>750.00 <b>d</b>                                                                                                    | 000000           | 000000000130                                                     |
| кумент, удостоверяющий личность<br>ПАСПОРТ РФ<br>мер паслорта<br>9999111111<br>ентификатор плательщика услуги<br>1010000000009999111111<br>П<br>10495146080099311010202208838527<br>има платежа<br>750.00 <b>d</b>                                                                                                    |                  |                                                                  |
| ПАСПОРТ РФ<br>мер паспорта<br>9999111111<br>ентификатор плательщика услуги<br>1010000000009999111111<br>п<br>10495146080099311010202208838527<br>ма платежа<br>750.00 <b>d</b>                                                                                                    | 1окумент,        | достоверяющий личность                                           |
| мер паспорта<br>9999111111<br>ентификатор плательщика услуги<br>1010000000009999111111<br>П<br>10495146080099311010202208838527<br>има платежа<br>750.00 <b>d</b>                                                                                                    | паспо            | ΡΤ ΡΦ                                                            |
| мер паслорта<br>9999111111<br>ентификатор плательщика услуги<br>1010000000009999111111<br>п<br>10495146080099311010202208838527<br>има платежа<br>750.00 <b>d</b>                                                                                                    |                  |                                                                  |
| 9999111111<br>ентификатор плательщика услуги<br>1010000000009999111111<br>П<br>10495146080099311010202208838527<br>има платежа<br>750.00 <b>d</b>                                                                                                    | номер пас        | орта                                                             |
| ентификатор плательщика услуги<br>1010000000009999111111<br>п<br>10495146080099311010202208838527<br>има платежа<br>750.00 <b>d</b>                                                                                                    | 999911           | 111                                                              |
| ентификатор плательщика услуги<br>1010000000009999111111<br>п<br>10495146080099311010202208838527<br>има платежа<br>750.00 <b>d</b>                                                                                                    |                  |                                                                  |
| 101000000009999111111<br>IIIIIIIIIIIIIIIIIIIIIIIIIIII                                                                                                    | 1дентифик        | атор плательщика услуги                                          |
| п<br>10495146080099311010202208838527<br>има платежа<br>750.00 <b>в</b>                                                                                                    | 101000           | 000009999111111                                                  |
| п<br>10495146080099311010202208838527<br>има платежа<br>750.00 <b>в</b>                                                                                                    |                  |                                                                  |
| 10495146080099311010202208838527                                                                                                    | лип              |                                                                  |
| има платежа<br>750.00 <b>d</b>                                                                                                    | 104951           | 46080099311010202208838527                                       |
| 750.00 #                                                                                                    | сумма плат       | exa                                                              |
|                                                                                                    | 750,00           | 1                                                                |
|                                                                                                    |                  |                                                                  |

12. Далее остается нажать кнопку оплатить, и оплата пройдет на счет ХГУ. В бухгалтерии нам дадут выписку по всем тем, кто оплатил, и мы примем статью для публикации в сборнике нашей конференции (при этом отмечаем, что комиссия за онлайноплату составляет всего 1% - 7,5 руб.). То есть итоговая стоимость будет – 757,5 руб.

13. Если на следующем окне прописано, что Статут платежа – Выполнен, то значит оплата прошла успешно, поздравляем и благодарим за то, что решили принять участие в нашей конференции!

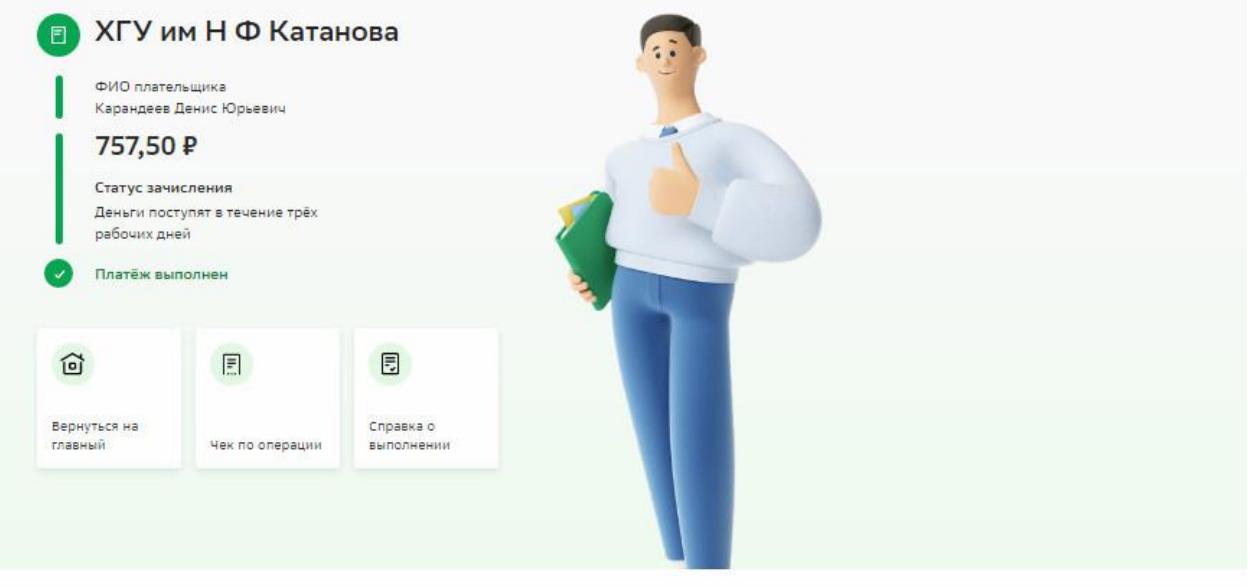

14.После этого можно будет скачать чек и прикрепить его в Вашем личном кабинете на сайте конференции. Если Вы оплатили сразу несколько статей, то в будущем необходимо будет написать на почту: nauka-iti@khsu.ru и сообщить за какие именно статьи Вы оплатили помимо своей (если вы оплатили за то количество статей, которое подали, то писать не нужно), если же Вы оплатили лишь свою статью и на сайте конференции она выложена под Вашей фамилией, то мы это увидим, что Вы её оплатили. Если на сайте статью выложили не Вы, а первый автор статьи, а оплатили Вы, то также стоит сообщить об этом по почте, чтобы не возникло путаницы

Оплатить можно также онлайн и с помощью смартфона, порядок действий будет аналогичный. Также можно оплатить и лично придя в банк с квитанцией, которая появилась в Вашем личном кабинете после принятия статьи. Также Вы можете оплатить через другой банк онлайн непосредственно указывая ИНН, КПП, БИК, номер счета, НО! они идентичны с ИПК ХГУ им. Н.Ф. Катанова и Вы случайно можете отправить деньги им, чтобы вернуть деньги потребуется писать заявление, при такой оплате очень важно правильно указать лицевой счет: л/с 20806Х17070.